# Atualizar FP - Monitoramento de integridade do dispositivo

## Contents

| <u>Introdução</u>                    |
|--------------------------------------|
| Informações de fundo                 |
| <u>Visão geral do recurso</u>        |
| <u>Detalhes do recurso 7.0</u>       |
| FTD: Métricas Introduzidas no FP 7.0 |
| Detalhes do recurso 6.7              |

## Introdução

Este documento descreve o novo recurso de monitoramento da Integridade do Dispositivo adicionado nas versões 6.7 e 7.0.

## Informações de fundo

O problema:

O sistema de monitoramento de integridade oferece visibilidade do desempenho do dispositivo para depuração reativa e ações proativas.

Visibilidade e análise abrangentes são obtidas por:

- · Gráficos de tendência para métricas-chave
- Sobreposição de eventos
- Painéis personalizáveis
- Arquitetura de monitoramento de integridade unificada ver os mesmos dados para todos os gerentes
- · Muitas métricas novas e extensibilidade de métricas para adicionar muito mais

Novidades na versão 7.0

Novidades ou diferenças em comparação com o FP 7.0

- Painel FMC com suporte a HA
- Mais de 110 novas métricas para FTD
- Alerta de integridade para o cenário de divisão de cérebro de FTD
- · Intervalo de tempo de execução personalizado para métricas de integridade mais recentes

Benefícios

- Auxilia na depuração do sistema, fornecendo a capacidade de correlacionar dados de diferentes subsistemas e recursos no dispositivo
- Visibilidade de várias métricas de desempenho do sistema
- Planejamento de capacidade

#### Novidades no 6.7

Novo ou diferente em comparação com a versão imediatamente anterior (alto nível):

- Nova interface de usuário para monitoramento de integridade de dispositivos no FMC
- API REST de dispositivo FTD: API de métrica de dispositivo: muitas métricas novas adicionadas
- APIs do FMC: novas APIs: alertas de integridade, métricas de integridade e detalhes de implantação
- · Visão geral do mercado de alto nível, aplicativos reais
- Auxilia na depuração do sistema, fornecendo a capacidade de correlacionar dados de diferentes subsistemas e recursos no dispositivo
- Visibilidade
- Planejamento de capacidade

## Visão geral do recurso

Como funciona

- Monitoramento da integridade do dispositivo no FP 7.0
- Novo painel de integridade para o FMC, que fornece gráficos de tendências, sobreposições e painéis personalizados
- Novas métricas de FTD disponíveis nos painéis de FTD
- Mais de 110 métricas abrangendo 12 categorias
- APIs de FTD: disponibiliza métricas para consulta por entidades externas

Sob o capô,

• Coleta a integridade de um dispositivo com Telegraf (uma estrutura de coleta métrica de código aberto)

Notas adicionais

Dados de monitoramento de integridade disponíveis

- No Painel de saúde do FMC, acessível no menu do sistema (Sistema > Saúde > Monitor)
- Da API REST do FMC
- Quando o dispositivo é gerenciado pelo FDM, por meio da API REST do Dispositivo FTD

Algumas das métricas (FMC e FTD) são desativadas por padrão

• Os módulos de Integridade na Política de Integridade precisam ser habilitados e implantados para que algumas métricas sejam exibidas.

Implementação das melhorias solicitadas pelos IFT do 6.7 PQ

- Atualização automática por padrão
- Filtrar com intervalo de tempo personalizado no painel
- Selecione as interfaces pelo nome definido pelo usuário (assim como o nome da interface física) no seletor de interface
- Painel do dispositivo de inicialização cruzada a partir da página 'Home' do Health Monitor

Monitoramento da integridade do dispositivo no 6.7 do PQ

- Nova interface do usuário no FMC, que fornece gráficos de tendências, sobreposições e painéis personalizados.
- APIs de FTD: disponibiliza as mesmas métricas para consulta por entidades externas

Resumo das limitações:

- O recurso não tem suporte na GUI ou no CDO do FDM
- Não há suporte para o monitoramento do próprio FMC na nova interface do usuário de monitoramento de integridade.
- Os intervalos de pesquisa não são configuráveis. Não é possível configurar intervalos de pesquisa diferentes para dispositivos diferentes. Todos são pesquisados no intervalo fixo de um minuto.

Exemplos de implantação

- Nenhuma implantação específica é necessária para testar o recurso. Basta atualizar o FMC e o dispositivo para o FP 6.7.
- Os dados de monitorização da saúde estão disponíveis no painel de controlo da saúde do CVP, acessível a partir da guia do sistema.

|                  | Q Deploy             | 💕 🌣 🔕 admin 🔻  |
|------------------|----------------------|----------------|
| Configuration    | Logging              | Monitoring     |
| Users            | Stealthwatch Logging | Audit          |
| Domains          |                      | Syslog         |
| Integration      | Health               | Statistics     |
| Updates          | Monitor              |                |
|                  | Policy               | Tools          |
| Licenses         | Events               | Backup/Restore |
| Smart Licenses   | Blacklist            | Scheduling     |
| Classic Licenses | Monitor Alerts       | Import/Export  |
|                  |                      | Data Purge     |
| l                |                      |                |

Pré-requisitos e plataformas suportadas

Plataformas mínimas de software e hardware suportadas

| Mín. de Versão do<br>Gerenciador com<br>Suporte | Dispositivos<br>gerenciados | Mín. de Dispositivos<br>Gerenciados com<br>Suporte Versão<br>Necessária | Notas                                                                 |  |  |  |
|-------------------------------------------------|-----------------------------|-------------------------------------------------------------------------|-----------------------------------------------------------------------|--|--|--|
| CVP 6.7                                         | FTD 6,7                     | FXOS 2.9.1<br>FTD 6,7                                                   | Suportado apenas em<br>FTDs                                           |  |  |  |
| API REST de<br>Dispositivo FTD                  | FTD 6,7                     | FXOS 2.9.1<br>FTD 6,7                                                   | Somente API REST de<br>Dispositivo FTD<br>(não GUIs de FDM ou<br>CDO) |  |  |  |

Interoperabilidade

Não existem requisitos específicos de interoperabilidade.

## Detalhes do recurso 7.0

Interface do usuário do FMC: suporte autônomo e HA

#### Navegação da Página de Monitoramento de Integridade

| CISCO FMC<br>Monitor | Overview | Analysis                                                                                  | Policies                 | Devices    | Objects  | AMP        | Intelligence | Deploy     | ۹     | 0 | ۵ | <b>Ø</b> s | yed • |
|----------------------|----------|-------------------------------------------------------------------------------------------|--------------------------|------------|----------|------------|--------------|------------|-------|---|---|------------|-------|
| Monitoring           |          | Health S<br>4 total<br>FMC pev<br>Devic<br>> • FM<br>> • FM<br>> • FM<br>> • 19<br>> • 19 | Ac_Active<br>2.168.0.217 | 0 warnings | 1 normal | 1 disabled | C. Filter us | ing device | : nam | C |   |            | )     |

- O CVP autônomo é apresentado como um único nó
- HA FMC mostrado como um par de nós
- · Cada CVP é apresentado com o estatuto sanitário

#### Status de Integridade

- O HA do FMC é mostrado em hexágono duplo.
- Os dispositivos ativos e em standby do FMC também estão listados na tabela de alertas.

#### Painel do FMC

Painel de Monitoramento de Integridade do FMC no 7.0

| Firepower Manage<br>System / Health / Monitor                                                      | ement Cer                                                              | nter ov                                | erview                   | Analysis                                       | Policies                    | Devices    | Objects         | AMP Intelligence                                                                                      | Deploy 🔍 🥝 🌣 🕼                                      | syed •       |
|----------------------------------------------------------------------------------------------------|------------------------------------------------------------------------|----------------------------------------|--------------------------|------------------------------------------------|-----------------------------|------------|-----------------|----------------------------------------------------------------------------------------------------|-----------------------------------------------------|--------------|
| Monitoring ()<br>얇 Home                                                                            | Health: F<br>View System<br>Overview                                   | MC_Active<br>& Troubleshoot<br>Process | e \rm Critica<br>Details | 1                                              |                             |            |                 |                                                                                                    | Select<br>2020-12-08 04:04 - 2020-1:                | 2-08 05:04   |
|                                                                                                    | High Availa                                                            | ability                                |                          |                                                |                             |            | Manage HA       | Event Rate                                                                                            |                                                     |              |
| <ul> <li>Standby FMC</li> <li>Devices (2)</li> <li>192.168.0.216</li> <li>192.158.0.217</li> </ul> | Primar                                                                 | ocal<br>y- Active                      | Last s<br>A Degraded     | Degraded<br>ync: a few seco<br>I- Synchronizat | onds ago<br>tion incomplete | e Second   | ary- Standby    | 38k<br>20k<br>10k<br>95k<br>020<br>04:04 04:09 04:14 04:19 04:24 0                                    | 429 0434 0439 0444 0449 0454                        | 04:59        |
| @ 152.100.0.217                                                                                    | Process H                                                              | ealth                                  |                          | (                                              | Critical Proce              | esses A    | II Processes    | Event Capacity                                                                                        | 0                                                   | onfigure     |
|                                                                                                    | ActionQ                                                                | DCCSM                                  | ESS                      | Msg Service                                    | Peri<br>MsgHandler          | Pruner     | RabbitMQ        | Connection 59 days 3 brs 14 mins<br>Intrusion No Events                                               | 526<br>0/11                                         | .79K/1M<br>M |
|                                                                                                    | SFDC<br>Notifier                                                       | SF Data<br>Correlator                  | Sync D                   | Tomcat                                         | Provisioning<br>Process     | ADI        | Disk<br>Manager | Security Intelligence 57 days 3 hrs 13 mins                                                           | 100                                                 | K/1M         |
|                                                                                                    | Mojo M                                                                 | Monet DB                               | Mongo DB MySQL           |                                                | DB Run HM                   | SFIP Proxy | SF Mgr          | Connection Summary No Events<br>Malware No Events                                                     | 0/11                                                | 0/1M<br>0/2M |
|                                                                                                    | sftunnel                                                               | SLA                                    | 5                        | Sybase Arbiter                                 | Symmetric                   | c Syb      | ase DB          | Discovery No Events                                                                                   | 0/11                                                | M            |
|                                                                                                    | CPU<br>100%<br>75%<br>50%<br>04:04<br>04:04<br>Interface -<br>86 44.3K | 04:09 04:14<br>Input Rate              | 04:19 04:24<br>Output Ra | 0429 043-<br>te                                | 4 04:39 04:                 | Avg CP     | U ~             | Memory - Used<br>100%<br>75%<br>50%<br>25%<br>0%<br>0%<br>0%<br>0%<br>0%<br>0%<br>0%<br>0%<br>0%<br>0 | 129 0134 0139 0144 0149 0154<br>Critical Partitions | 04.59        |
|                                                                                                    | 22.2K<br>11.1K<br>0<br>04:04                                           | 04:09 04:14                            | 04:19 04:24              | 04:29 04:3                                     | 4 04:39 04:                 | 54 04:10   | D4:54 04:59     | 10%                                                                                                   | 13%<br>Used<br>/dev/sda7                            |              |

Exibição resumida de:

- Alta Disponibilidade
- Taxa e capacidade de eventos
- Integridade do Processo
- CPU
- Memória
- Interface
- Disco

Este painel está disponível para os CVP ativos e em espera. O usuário pode criar painéis personalizados para monitorar as métricas de sua escolha.

Painel do FMC: painel HA do FMC

| High Availability       |                                                                                      | Configure                                                                                                    |
|-------------------------|--------------------------------------------------------------------------------------|----------------------------------------------------------------------------------------------------|
| Local<br>Primary- Activ | e Degraded<br>Last sync: a few seconds ago<br>▲ Degraded- Synchronization incomplete | Remote         Secondary- Standby         FMC_Standby - Critical         Alerts:       2       0       0 21         Top 5 Alerts         File system integrity check         FMC HA Status         Host Limit         Classic License Expiration Monitor         AMP for Endpoints Status         View all alerts |

#### O painel HA mostra

- Status de HA atual
- · Ativo vs. Em espera
- Hora da última sincronização
- · Integridade do dispositivo

Painel do FMC: taxa e capacidade de eventos

Taxa de eventos

- · Taxa máxima de eventos como linha de base
- Taxa global de eventos que o FMC recebe

Capacidade do evento

- Consumo atual por categorias de evento
- Tempo de retenção dos eventos
- · Atual vs. Máximo

capacidade do evento

• Marcador de estouro de capacidade

| Health: Fl<br>View System 8<br>Overview | MC OCrit<br>Troubleshoo<br>Process | ical<br>t Details |                          |                   |              |        |                      | Last 1<br>2021-02                                                               | hour<br>-22 06:32 - 2021-02-22 07 | 07:32    |
|-----------------------------------------|------------------------------------|-------------------|--------------------------|-------------------|--------------|--------|----------------------|---------------------------------------------------------------------------------|-----------------------------------|----------|
| Process He                              | alth                               | ECC               | Mag Sapring              | Crit              | tical Proce  | sses A | II Processes         | Event Capacity<br>Connection 3 days 16 hrs 3 mins                               | Configur<br>1/1M                  | Jre<br>^ |
| SF Data                                 | Sync D                             | Tomcat            | Provisioning             | MsgHandler<br>ADI | Disk         | Mojo   | Notifier<br>Monet DB | Intrusion No Events File No Events Security Intelligence No Events              | 0/1M<br>0/1M<br>0/1M              |          |
| Mongo DB                                | MySQL DB                           | Run HM            | SFIP Proxy               | SF Mgr            | Sftunnel     | SLA    | Sybase<br>Arbiter    | Connection Summary No Events Malware No Events Discourse                        | 0/1M<br>0/2M                      |          |
| Symmetric                               | Symmetric Sybase DB                |                   |                          |                   |              |        |                      | User No Events                                                                  | 0/1M<br>0/1M                      | •        |
| CPU<br>Data col<br>shown.               | lection for C                      | PU module         | e is disabled<br>No Data | in the healt      | th policy, p | Avg CP | U v                  | Event Rate 5 0k 3.8k 2.5k 1.3k 0.0 06:35 06:40 06:45 06:55 07:00 07:05 07:10 07 | 15 07:20 07:25 07:30              | 0        |

Painel do FMC: capacidade de eventos

Estado de Consumo da Capacidade do Evento Normal

| Normal:    |                                      |                           |                                    |               |
|------------|--------------------------------------|---------------------------|------------------------------------|---------------|
| Connection | 182 days 4 hrs 23 m                  | ins                       |                                    | 5.6 M / 10 M  |
| Connection | 182 days 4 hrs 23 mi                 | ns                        |                                    | 5.6 M / 10 M  |
|            | Jun 12, 2020 7:00 PM<br>Oldest Event | 3.6k/min<br>Incoming Rate | 56458978/100000000<br>Capacity     |               |
| Overflow   | w:                                   |                           |                                    |               |
| Connection | 18h                                  |                           |                                    | 11.6 M / 10 M |
|            | 2020-09-18 14:28:30                  |                           |                                    | _ \           |
| Connection | 18h                                  |                           |                                    | 11.6 M / 10 M |
|            | 18 hours<br>Retention Duration       | 3.6k/min<br>Incoming Rate | 116245455/10000000<br>Capacity 🛆 🔫 |               |

Cenário de sobrecarga, quando os eventos são armazenados além da capacidade máxima configurada.

- O texto em negrito indica estouro
- Um ícone de aviso destaca o estouro de capacidade

Painel do FMC: Painel de processo do FMC

O painel Processos críticos mostra

- Processar estado atual
- Contagem de reinicialização de processo

| Process Health |           |                         |             |                      |        |                | ical Proc | esses A          | All Processes         |  |  |
|----------------|-----------|-------------------------|-------------|----------------------|--------|----------------|-----------|------------------|-----------------------|--|--|
| ActionQ        | DCCSM     | ESS                     | Msg Service | Perl<br>MsgHandler   | Pruner |                | RabbitMQ  | SFDC<br>Notifier | SF Data<br>Correlator |  |  |
| Sync D         | Tomcat    | Provisioning<br>Process | ADI         | Disk Mojo<br>Manager |        | Monet DB       |           | Mongo DB         | MySQL DE              |  |  |
| Run HM         | SFIP Prox | y SF Mgr                | Sftunne     | I SLA                |        | Syba<br>Arbite | se<br>er  | Symmetric        | Sybase DB             |  |  |

O painel Processo mostra estas métricas para todos os processos 'pmconfig':

- Estado atual
- Uso da CPU
- Utilização de memória

| Process Health                      |         | Critica | al Processes | All Processes |
|-------------------------------------|---------|---------|--------------|---------------|
| Process status at: Dec 14, 2020 3:2 | 2 AM    |         |              |               |
| Process *                           | Status  | CPU (%) | Mem U        | sed           |
| ActionQ                             | Running | 0       | 66           | 5.23KB        |
| CSD App                             | Waiting | 0       |              | 0             |
| CSM Event Server                    | Running | 0.6     | 18           | 32.1KB        |
| CloudAgent                          | Running | 0.9     | 12           | 2.03KB        |
| DCCSM                               | Running | 0       | 104          | .49KB         |
| ESS                                 | Running | 0.1     | 448          | 3.26KB        |
| Event DS                            | Running | 0       | 34           | .59KB         |

#### Painel do FMC: CPU do FMC

**CPU** Panel mostra

- Média de CPU (padrão)
- Todos os núcleos

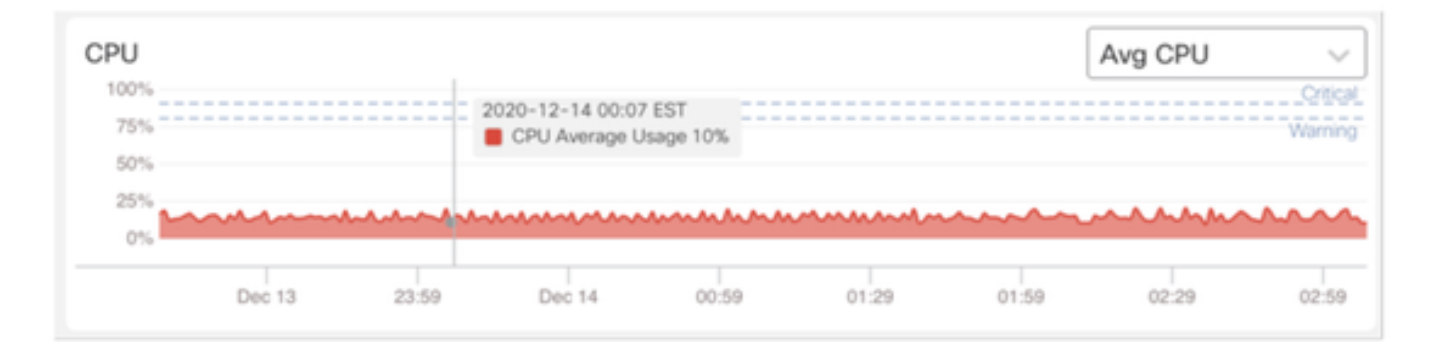

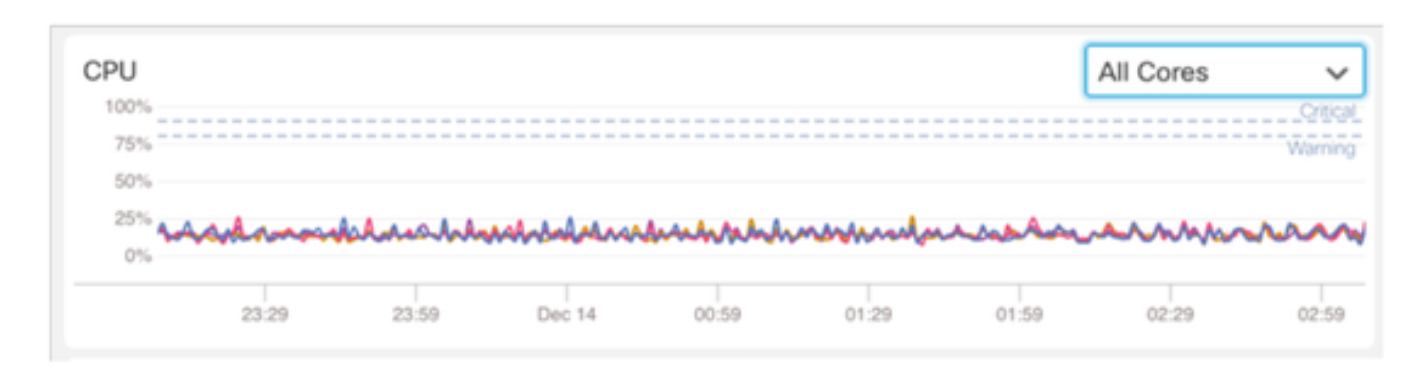

#### Painel do FMC: outros painéis

O painel Memória mostra o uso geral de memória no FMC

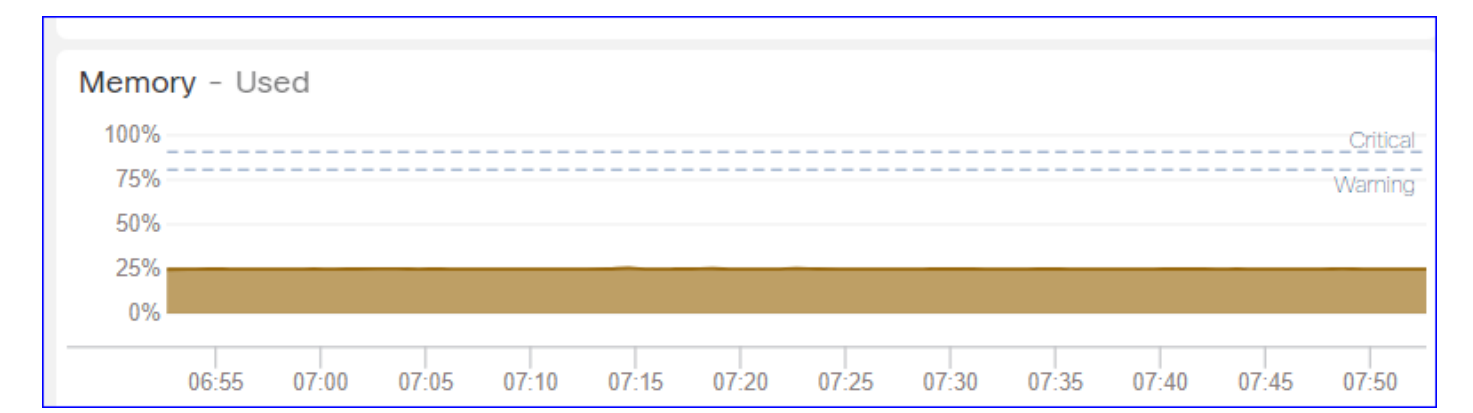

#### O painel Interface mostra a taxa de entrada/saída média de todas as interfaces

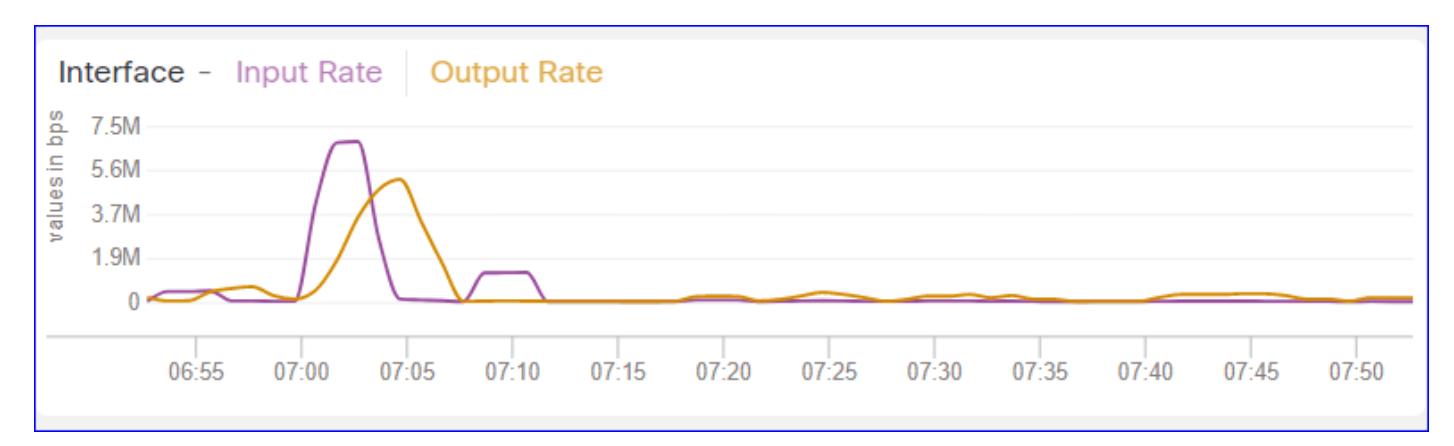

#### O painel Disco mostra

- Toda a capacidade do disco
- · Capacidade crítica de partição onde são armazenados os dados do CVP

| Disk Usage<br>Entire Disk | Critical Partitions |
|---------------------------|---------------------|
| 9%                        | 12%                 |
| Used                      | Used                |

#### Intervalo de tempo de execução

- O intervalo de tempo de execução do módulo de integridade antigo foi renomeado como "Intervalo de tempo de execução herdado"
- O 'Intervalo de tempo de execução' destina-se aos novos módulos de integridade baseados no Telegraf
- · Configuração global, afeta todos os dispositivos

| CISCO Edit Overview Analy                                                       | sis Policies                      | Devices                                     | Objects            | AMP                       | Intelligence  | Deplo               | / Q | 0 | ¢ | 0 | admin 🔻 |
|---------------------------------------------------------------------------------|-----------------------------------|---------------------------------------------|--------------------|---------------------------|---------------|---------------------|-----|---|---|---|---------|
| Policy Run Time Interval<br>AMP Connection Status<br>AMP Threat Grid Status     | Editing Poli                      | cy: Initial_H                               | ealth_Polic        | y 2021-                   | 01-29 04:40:4 | 19                  |     |   |   |   | Alerts  |
| AMP For Endpoints Status<br>AMP for Firepower Status<br>ASP Drop                | Po                                | Policy Name<br>icy Description              | Initial_Hea        | alth_Policy<br>Ith Policy | 2021-01-291   |                     |     |   |   |   |         |
| Advanced Snort Statistics<br>Appliance Heartbeat                                | Legacy Ru<br>Run Time             | n Time Interva<br>(mins)<br>Interval (mins) | 5                  |                           |               |                     |     |   |   |   |         |
| Automatic Application Bypass Status<br>Backlog Status<br>CPU Usage (per core)   | Note : Changes<br>monitoring proc | ; to Run Time Int<br>cess.                  | ierval will restar | t the health              |               |                     |     |   |   |   |         |
| CPU Usage Data Plane<br>CPU Usage Snort<br>CPU Usage System                     |                                   |                                             |                    |                           | Gancel        | Save Policy and Exi |     |   |   |   |         |
| Card Reset<br>Chassis Status FTD<br>Cluster/Failover Status                     |                                   |                                             |                    |                           |               |                     |     |   |   |   |         |
| Configuration Database<br>Connection Statistics                                 |                                   |                                             |                    |                           |               |                     |     |   |   |   |         |
| Critical Process Statistics<br>Deployed Configuration Statistics<br>Disk Status |                                   |                                             |                    |                           |               |                     |     |   |   |   |         |

#### Métricas disponíveis

Métricas Disponíveis para Painéis Personalizados

• Se um usuário quiser criar um painel personalizado, esses slides são um guia para as

métricas disponíveis.

• Algumas métricas devem ser habilitadas na Política de Integridade antes de serem usadas em um Painel de Integridade Personalizado

| CISCO Edit Overview Analysis                                                            | Policies                    | Devices                       | Objects                                        | AMP                                        | Intelligence              | Deploy               | ۹ | ¢ | ۵ | 0 | syed • |
|-----------------------------------------------------------------------------------------|-----------------------------|-------------------------------|------------------------------------------------|--------------------------------------------|---------------------------|----------------------|---|---|---|---|--------|
| Policy Run Time Interval<br>AMP Connection Status<br>AMP Threat Grid Status             | Editing Polic<br>[en_US/adn | :y: Initial_H<br>nin:policy_l | ealth_Polic<br>ast_modifie                     | y 2020-1<br>ed])                           | 12-08 08:49:46            | 6 (Last Modified:    |   |   |   |   | Alerts |
| AMP For Endpoints Status<br>AMP for Firepower Status<br>ASP Drop                        | Poli                        | Policy Name<br>cy Description | Initial_Hea                                    | alth_Policy                                | 2020-12-08 (              |                      |   |   |   |   |        |
| Advanced Snort Statistics<br>Appliance Heartbeat<br>Automatic Application Bypass Status |                             | Description                   | Monitors CPI<br>cores, thresh<br>applicable to | U usage on<br>old set here<br>all the core | all the<br>⊵ will be<br>s |                      |   |   |   |   |        |
| Backlog Status<br>CPU Usage (per core)                                                  | Critica                     | al Threshold %                | 90                                             | л                                          |                           |                      |   |   |   |   |        |
| CPU Usage Data Plane                                                                    | Warnin                      | g Threshold %                 | 80                                             |                                            |                           |                      |   |   |   |   |        |
| CPU Usage System<br>Card Reset                                                          |                             |                               |                                                |                                            | Cancel                    | Save Policy and Exit |   |   |   |   |        |
| Chassis Status FTD<br>Cluster/Failover Status                                           |                             |                               |                                                |                                            |                           |                      |   |   |   |   |        |
| Configuration Database                                                                  |                             |                               |                                                |                                            |                           |                      |   |   |   |   |        |
| Critical Process Statistics                                                             |                             |                               |                                                |                                            |                           |                      |   |   |   |   |        |
| Deployed Configuration Statistics                                                       |                             |                               |                                                |                                            |                           |                      |   |   |   |   |        |
| Disk Usage<br>Event Stream Status<br>FMC Access Configuration Changes                   |                             |                               |                                                |                                            |                           |                      |   |   |   |   |        |

Interface do usuário do FMC: painel personalizado do FMC

Novas categorias de métricas de monitorização do FMC na versão 7.0

- CPU
- Memória
- Interface
- Disco
- Evento
- Processo
- CoelhoMQ
- Sybase
- MySQL

| Health: FN<br>View System 8<br>Overview | Crit<br>Troubleshoo<br>Process | ical<br>t Details | S                                                              | Last 1 hour C<br>2021-02-22 07:07 - 2021-02-22 08:07 |
|-----------------------------------------|--------------------------------|-------------------|----------------------------------------------------------------|------------------------------------------------------|
| Process Hea                             | alth                           |                   | Critical Processes All Processes Event Capacity                | Configure                                            |
| ActionQ                                 | DCCSM                          | ESS               | Add Dashboard                                                  | 1/1M ^                                               |
| SF Data<br>Correlator                   | Sync D                         | Tomca             | Name*                                                          | 0/1M<br>0/1M                                         |
| Mongo DB                                | MySQL DB                       | Run H             | my_custom_dashboard 5                                          | 0/1M<br>0/2M                                         |
| Symmetric                               |                                |                   | Chosen metrics will be displayed as portlets in the dashboard. | 0/1M                                                 |
| CPU                                     |                                |                   | Add Metrics                                                    |                                                      |
|                                         |                                |                   | Cancel Add Dashboard                                           |                                                      |

Interface do usuário do FMC: Métricas do FMC

40 métricas adicionadas em diferentes categorias (disponíveis no painel personalizado). Para ativar as métricas desativadas, ative o módulo de funcionamento correspondente na política de funcionamento associada (Sistema > Funcionamento > Política).

| Nome do Grupo de<br>Métricas | Ativado por padrão | Descrição                         |
|------------------------------|--------------------|-----------------------------------|
| СРU                          | No                 | Monitora a CPU do FMC             |
| Memória                      | Yes                | Monitora a memória FMC            |
| Disco                        | Yes                | Monitora o uso do disco FMC       |
| Interface                    | Yes                | Monitora a interface do FMC       |
| Processo                     | Yes                | Monitoriza os processos do<br>CVP |
| Evento                       | Yes                | Monitora a taxa de eventos        |
| MySQL                        | No                 | Monitora o MySQL                  |
| CoelhoMQ                     | No                 | Monitora RabbitMQ                 |

| Sybase | No | Monitora o Sybase |
|--------|----|-------------------|
|        |    |                   |

### FTD: Métricas Introduzidas no FP 7.0

Ativado por default: As métricas são coletadas por default. Para ativar as métricas desativadas, ative o módulo de funcionamento correspondente na política de funcionamento associada (Sistema > Funcionamento > Política).

| Nome do Grupo de<br>Métricas      | Ativado por<br>padrão | Descrição                                                                                       | Platform                                                |
|-----------------------------------|-----------------------|-------------------------------------------------------------------------------------------------|---------------------------------------------------------|
| Status do chassi                  | Yes                   | Monitora diferentes<br>parâmetros do chassi, como<br>velocidade e temperatura do<br>ventilador. | Aplicável somente a<br>plataformas FPR2100 e<br>FPR1000 |
| Transferência de fluxo            | Yes                   | Monitora estatísticas de<br>descarregamento de fluxo de<br>hardware                             | Aplicável ao FPR9300<br>e FPR4100                       |
| Quedas de ASP                     | Yes                   | Monitora quedas de pacotes<br>laterais de Lina                                                  | Todos                                                   |
| Contagens de<br>ocorrências       | No                    | Monitora contagens de<br>ocorrências para Regras de<br>Política de Controle de<br>Acesso        | Todos                                                   |
| Status do AMP Threat<br>Grid      | Yes                   | Monitora a conectividade<br>com o AMP<br>ThreatGrid                                             | Todos                                                   |
| Status de conectividade<br>da AMP | No                    | Monitora a conectividade de<br>nuvem da AMP no FTD                                              | Todos                                                   |
| status do conector SSE            | No                    | Monitora a conectividade de<br>nuvem SSE do FTD                                                 | Todos                                                   |
| Status de NTP                     | No                    | Monitora os parâmetros de                                                                       | Todos                                                   |

|                      |     | sincronização de relógio NTP<br>em<br>o DTF                                  |       |
|----------------------|-----|------------------------------------------------------------------------------|-------|
| Estatísticas de VPN  | Yes | Monitora estatísticas de túnel<br>VPN S2S e RA                               | Todos |
| Estatísticas de rota | Yes | Monitora quedas de pacotes<br>laterais de Lina                               | Todos |
| Snort 3 perf stats   | Yes | Monitora determinadas<br>estatísticas de desempenho<br>do Snort3 (perfstats) | Todos |
| contadores xTLS      | No  | Monitora fluxos xTLS/SSL,<br>eficiência de memória e<br>cache                | Todos |

#### APIs REST, Syslog, SNMP

Nenhuma nova API REST de dispositivo FMC ou FTD foi introduzida na versão 7.0. As APIs REST atuais suportam novas métricas adicionadas na versão 7.0.

Syslog e SNMP

Syslog

• Nenhuma alteração no syslog do monitor de integridade

#### SNMP

• Interface de usuário separada para "Monitoramento de integridade de dispositivo SNMP"

Integração de SAL/CTR/produtos de terceiros

- TOI separado para suporte do 'Azure Application Insights'
- Nenhuma alteração específica foi feita para oferecer suporte à integração do 'Health Monitoring' com SAL/CTR/SecureX
- A API REST pode ser utilizada para integração de terceiros

Tecnologia de software

Detalhes do recurso 6.7

Novo monitoramento de integridade de NGFW para integridade e desempenho de FTD

Ajuda os usuários com

- Depuração reativa, como análise da causa raiz do problema depois que ele ocorre
- Ações proativas, como monitorar o uso e os níveis de saturação para identificar possíveis problemas de capacidade e, dessa forma, ajudar os usuários a fazer melhorias ou refatoração da capacidade.

#### Destaques

- Gráficos de tendências: os gráficos de tendências facilitam muito a detecção de anomalias e determinam uma causa raiz de problemas. Com a inspeção visual, as tendências podem ser localizadas e as correlações podem ser plotadas entre diferentes métricas para encontrar a relação causal entre elas.
- Sobreposições de eventos: as sobreposições de eventos mostram informações importantes, como implantação de configuração e atualizações de SRU em gráficos de tendência para indicar relacionamentos causais.
- Painéis personalizáveis: os usuários podem criar seus próprios painéis para agrupar as métricas que desejam ver juntas em uma página.
- Arquitetura de monitoramento de integridade unificada: ponto único de coleta e exportação para métricas, independentemente do gerente "interessado" nas métricas. As APIs do FTD e o FMC usam dados do mesmo coletor de métricas.
- Extensibilidade das métricas: um dos objetivos da arquitetura da plataforma era poder adicionar facilmente novas métricas. Isso é obtido com o uso de ferramentas de armazenamento e coleta de métricas de código aberto e com painéis personalizáveis.

#### GUI do FMC

IU do FMC: Navegue até o Status da Integridade

No FMC, clique no ícone System > Health > Monitor para navegar até a página Health Status.

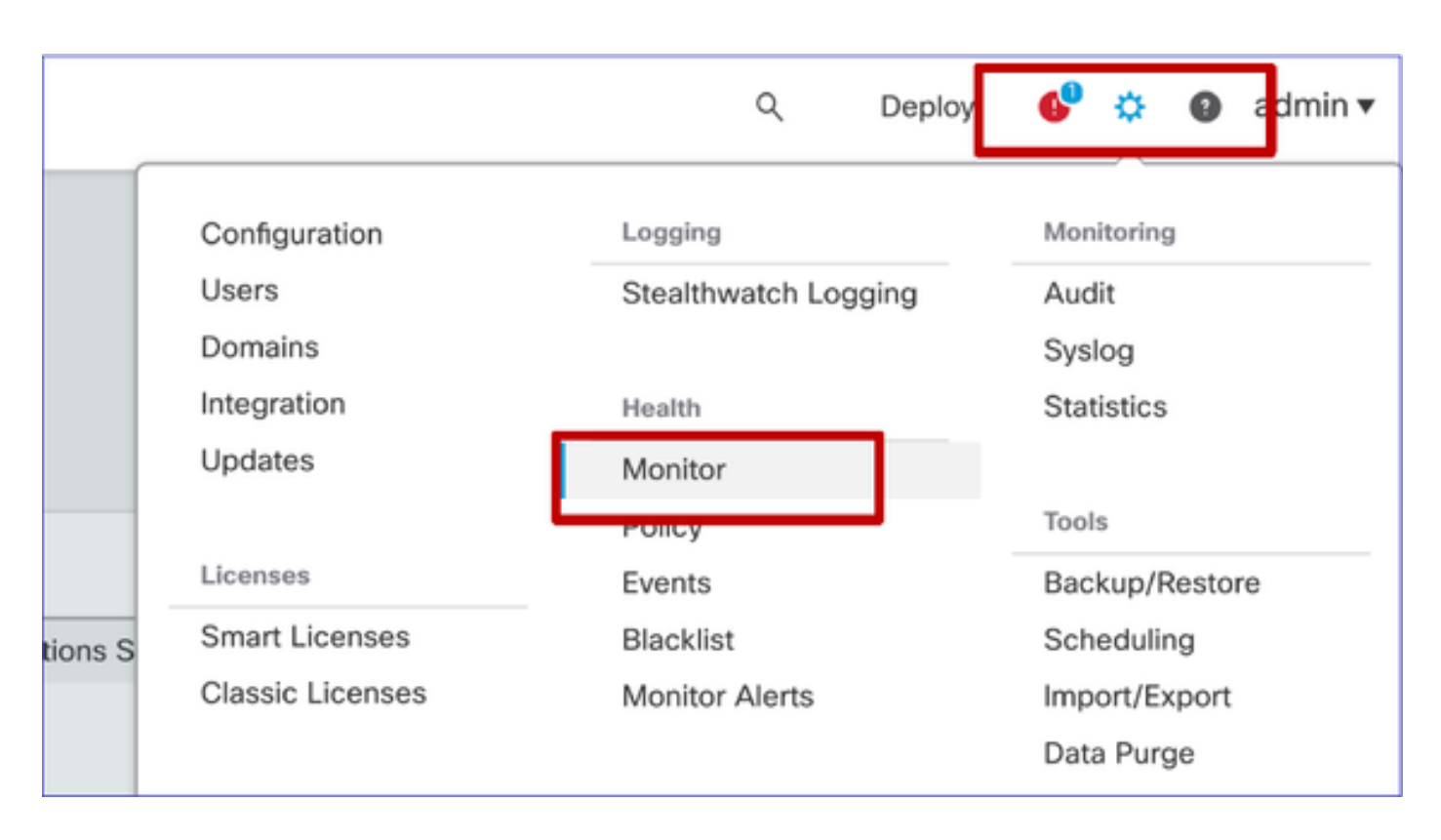

IU do FMC: nova página de status de integridade

A página "Estado de saúde" destina-se a apresentar uma panorâmica da saúde de todos os dispositivos que o CVP gere, incluindo a saúde do CVP.

- Os dispositivos são agrupados de acordo com seu grupo/ha/cluster.
- · Um ponto à esquerda do dispositivo indica sua integridade
- Verde sem alarmes
- · Laranja pelo menos uma advertência de saúde
- · Vermelho pelo menos um alarme de integridade crítico
- O resumo da integridade é mostrado ao passar o mouse sobre o hexágono que representa a integridade do dispositivo.
- Os limiares de alerta e de crítica podem ser configurados na política de saúde, da mesma forma que foi feito antes do 6.7.º PQ.

| Monitoring 😑                                               | Health Alerts                                                                |
|------------------------------------------------------------|------------------------------------------------------------------------------|
| ល់ HOME                                                    | 7 total 1 critical 2 warnings 5 normal 0 disabled Search a device X V        |
| <ul> <li>FMC</li> <li>Devices (5)</li> <li>Asia</li> </ul> | FMC Asia ungrouped<br>192.168.0.26 - Warning                                 |
| <ul> <li>Bangalore (HA)</li> <li>bangalore-main</li> </ul> | Device Alerts: 9 0 2 0 21                                                    |
| bangalore-standby                                          | FMC     CPU Usage     CPU usad by system                                     |
| chennai                                                    | bangalore-main     Snort Identity Memory Usage                               |
| o mumbai<br>∽ ungrouped                                    | bangalore-standby     bundle Link Mismatch Alarms     Local Malware Analysis |
| A 192.168.0.25                                             | > Clickto view more distails                                                 |
| A 192.168.0.26                                             | > 🔷 mumbai                                                                   |
|                                                            | > 192.168.0.25                                                               |
|                                                            | > 192.168.0.26                                                               |
|                                                            |                                                                              |

Interface do usuário do FMC: Eventos de Integridade do Dispositivo

Clique no dispositivo no painel inferior para exibir os eventos de integridade associados ao dispositivo Os alertas são classificados por seu status de integridade (gravidade).

Página de monitoramento de integridade

| > | A 192.168.0.25                                                                                 |                      |
|---|------------------------------------------------------------------------------------------------|----------------------|
| ~ | A 192.168.0.26                                                                                 |                      |
|   | ▲ CPU Usage<br>Using CPU03 16%                                                                 | Jun 23, 2020 2:54 AM |
|   | <ul> <li>Automatic Application Bypass Status</li> <li>No applications were bypassed</li> </ul> | Jun 23, 2020 2:54 AM |
|   | <ul> <li>Cluster/Failover Status</li> <li>Process is running correctly</li> </ul>              | Jun 23, 2020 2:54 AM |
|   | <ul> <li>Configuration Database</li> <li>Does not apply to this platform</li> </ul>            | Jun 23, 2020 2:54 AM |
|   | CPU Usage Using CPU01 1%                                                                       | Jun 23, 2020 2:53 AM |
|   | CPU Usage     Using CPU02 0%                                                                   | Jun 23, 2020 2:53 AM |
|   | CPU Usage     Using CPU00 0%                                                                   | Jun 23, 2020 2:54 AM |

Interface do usuário do FMC: o monitoramento de integridade do FMC está inalterado

A página de saúde do FMC ainda é a página herdada. A nova IU é suportada apenas para FTD com 6.7+

| Monitoring    |         |                          |                                |                     |                                     |                       |
|---------------|---------|--------------------------|--------------------------------|---------------------|-------------------------------------|-----------------------|
| FMC           | Health  | Monitor                  |                                |                     |                                     |                       |
| · Devices (4) |         | Appliance                |                                |                     |                                     | Module Status Summary |
| 0 1140        | •       | vime-10                  | Generate Troubleshooting Files |                     |                                     |                       |
|               |         |                          | Advanced Troubleshooting       |                     | Normal (56.0                        | Coulde<br>Could       |
|               | Alert D | etail (vfmc-10)          |                                |                     |                                     |                       |
|               |         | Alert                    |                                | Time                | Description                         |                       |
|               | •       | Process Status           |                                | 2020-06-18 08:50:44 | All processes are running correctly |                       |
|               | 0       | AMP for Endpoints Status |                                | 2020-06-18 08:50:44 | Process is running correctly        |                       |
|               | 0       | AMP for Firepower Status |                                | 2020-06-18 08:50:44 | Successfully connected to cloud     |                       |

IU do FMC: Novo! Painéis de dispositivos

- Clique no nome do dispositivo no painel esquerdo para acessar a página de visão geral da integridade do dispositivo.
- A visão geral da integridade tem todos os gráficos de tendência de métricas de integridade principais.
- Vários intervalos de tempo estão disponíveis (o padrão é a última hora)
- · Atualizar automaticamente para recarregar o gráfico

| Monitoring 📄                                                                                                    | Health: 192.168.0.25 & Warning<br>View System & Troubleshoot Details<br>Overview CPU Memory Interfaces Connections Snort                                                                                                    | Last 1 hour シーク<br>2020-06-23 01:58 - 2020-06-23 02:58<br>さーナ                                                                                                    |
|----------------------------------------------------------------------------------------------------|----------------------------------------------------------------------------------------------------|----------------------------------------------------------------------------------------------------|
| <ul> <li>FMC</li> <li>Devices (5)</li> <li>Asia</li> <li>Bangalore (HA)</li> <li>bangalore-main</li> <li>bangalore-standby</li> <li>chennai</li> </ul> | CPU         Snort         Avg 0.7 %         System         Avg 17.5 %         I come 12 % - 2.6 %         2 come 0.5 % - 1.0 %         I come 15.0 % - 24.0 %         I come 15.0 % - 24.0 %         I come 0.5 % - 1.0 %         I come 0.5 % - 1.0 %         I come 0.5 %         I com | Memory         Sport         Avg 28.1 %         System         Avg 68.8 %         2,000         49.7 %         3.9908 28.1 % - 28.1 %         System         Avg 68.8 %         2,000         68.5 %         2.000         68.5 %         2.000         68.5 %         2.000         69.6 %         2.000         69.6 %         Vertrain         69.6 %         Vertrain         69.6 %         Vertrain         69.6 %         Vertrain         69.6 %         Vertrain         69.6 %         Vertrain         69.6 %         Vertrain         69.6 %         Vertrain         69.6 %         Vertrain         69.6 %         Vertrain         69.6 %         Vertrain         69.6 %         Vertrain         69.6 %         Vertrain         60.6 %         Vertrain         60.6 %         Vertrain         60.6 %         Vertrain         60.6 %         Vertrain         60.6 %         Vertrain         60.6 %         Vertrain         60.6 %         Vertrain         60.6 %         Vertrain         60.6 %         Vertrain         60.6 %         60.6 %         60.6 %         60.6 %         60.6 %         60.6 %         60.6 %         60.6 %         60.6 %         60.6 %         60.6 %         60.6 %         60.6 %         60.6 %         60.6 %         60.6 %         60.6 %         60.6 %         60.6 % |
| ● mumbai<br>✓ ungrouped                                                                                                    | 0.0                                                                                                    | 0.0<br>01:45 01:50 01:55 02:00 02:05 02:10 02:15 02:20 02:25 02:30 02:35 02:40                                                                                                    |
| ▲ 192.168.0.25<br>▲ 192.168.0.26                                                                                                    | Throughput Avg Data Interfaces                                                                                                    | Connection Statistics<br>Connections Aug 0<br>0 - 0                                                                                                    |
|                                                                                                    | 800<br>440<br>440<br>320<br>146<br>0<br>0<br>0<br>0<br>0<br>0<br>0<br>0<br>0<br>0<br>0<br>0<br>0                                                                                                    | 100<br>80<br>40<br>20<br>0.0<br>01:45 01:50 01:55 02:05 02:10 02:15 02:20 02:25 02:30 02:35 02:49                                                                                                    |
|                                                                                                    | Disk Usage                                                                                                    | AMP         Java         LINA         SF Data<br>Correlator         Shumel         SSE Connector           Snort01         Snort02         Snort02         Snort02         Snort02         Snort02                                                                                                    |

Interface do usuário do FMC: sobreposição de dados de implantação

Clique no ícone de implantação para mostrar os detalhes da sobreposição de implantação no gráfico com o intervalo de tempo selecionado

- O ícone indica o número de disponibilizações durante o intervalo de tempo selecionado
- A faixa aparece para indicar a hora de início e término da implantação.
- No caso de várias implantações, várias bandas/linhas são exibidas
- · Clique no ícone na parte superior da linha pontilhada para mostrar os detalhes

|                                                                           | Health: 192.168.0.21 Normal<br>View System & Troubleshoot Details<br>Overview CPU Memory Interfaces Connections S                                                                                                    | Last 1 hour → ♡<br>2020-06-23 02:26 - 2020-06-23 03:26                                                                                                    |
|---------------------------------------------------------------------------|----------------------------------------------------------------------------------------------------|----------------------------------------------------------------------------------------------------|
|                                                                           | CPU         Snort         Avg 0.9 %         System         Avg 16.0 %           1 core         0.5 % - 1.6 %         2 cores         0.0 % - 8.5 %         1 core         13.0 % - 75.0 %           100         00         00         00         00         00         00           00         00         00         00         00         00         00         00         00         00         00         00         00         00         00         00         00         00         00         00         00         00         00         00         00         00         00         00         00         00         00         00         00         00         00         00         00         00         00         00         00         00         00         00         00         00         00         00         00         00         00         00         00         00         00         00         00         00         00         00         00         00         00         00         00         00         00         00         00         00         00         00         00         00         00         00         00 | Critical<br>Werong.<br>03:00 03:05 03:10 03:15 03:20 03:25                                                                                                    |
| CPU<br>LINA Avg 2.7 % Snort 1<br>1 core 0.5 % -7.8 % 2 cores 0<br>100<br> | Avg 3.7 %<br>0 % - 10.5 %<br>1 core 14.0 % - 30.0 %                                                                                                    | CPU       Short       Avg 4.3 %       System       Avg 20.6 %         1 core       0.95 × 8.2 %       2 cores       0.95 × 13.5 %       1 core       14.0 % × 75.0 %         100       #       Order       #       Order       Order         00       #       Order       #       Order       Order         00       #       Order       #       Order       Order         00       #       Order       #       Order       Order       Order         00       #       Order       Interface Policy       Order       Order       Order       Order       Order         00       #       Order       BGP Routing Policy       OSPF/3 Routing Policy       OSPF/3 Routing Policy       OSPF/3 Routing Policy       OSPF/3 Routing Policy       OSPF/3 Routing Policy       OSPF/3 Routing Policy       Input Rate Avg 0       OSPF/3 Routing Policy       OSPF/3 Routing Policy       OSPF/3 Routing Policy       Input Rate Avg 0       OSPF/3 Routing Policy       OSPF/3 Routing Policy       Input Routing Policy       Input Routing Policy       Input Routing Policy       Input Routing Policy       Input Routing Policy       Input Routing Policy       Input Routing Policy       Input Routing Policy       Input Routing Policy       Input Routing Policy       Input Routing Pol |

Interface do usuário do FMC: painéis de dispositivos pré-criados

- Há painéis de integridade pré-criados presentes na interface do usuário do FMC.
- Esses painéis pré-criados vêm com métricas relacionadas agrupadas.
- O painel de controle da interface tem um gráfico de tendências para todas as métricas relacionadas à interface, como bytes de entrada/saída, pacotes e tamanho médio de pacote para interfaces diferentes.

| Hea<br>View | alth: wm<br>System & 1 | 1-101 📀       | Normal<br>Details |                |             |       |       |
|-------------|------------------------|---------------|-------------------|----------------|-------------|-------|-------|
| Ov          | erview                 | CPU           | Memory            | Interfaces     | Connections | Snort |       |
| Int<br>g    | erface - Ir            | nput Bytes, ( | Output Bytes      |                |             |       |       |
| in B        | 1.6K                   |               |                   |                |             |       |       |
| values      | 1.2K                   |               |                   |                |             |       |       |
|             | 800                    |               |                   |                |             |       |       |
|             | 400                    |               |                   |                |             |       |       |
|             | 0                      |               |                   |                |             |       |       |
| -           |                        | 07:45         |                   | 07:50          | 07          | :55   | 08:00 |
| Int         | erface - Ir            | nput Packets  | s, Output Pack    | ets, Drop Pack | ets         |       |       |
| 10          | 0                      |               |                   |                |             |       |       |
| 4           | 30                     |               |                   |                |             |       |       |

#### Memória Snort FTD - De onde ela se origina?

| Firepower Manage<br>System / Health / Monitor | ement Cente | er <sub>Overview</sub> | Analysis        | Policies  | s Device    | rs Obje | cts AM  | IP Inte           | lligence                            |        | Deploy | ۹ (          | <b>6</b> ¢ | Ø Global \ mzafeiro ▼          |
|-----------------------------------------------|-------------|------------------------|-----------------|-----------|-------------|---------|---------|-------------------|-------------------------------------|--------|--------|--------------|------------|--------------------------------|
| Monitoring                                    | Health: mz  | afeiro_FTD11           | 150-1 (Active)  | Normal    |             |         |         |                   |                                     |        |        | Last<br>2021 | t 1 week   | ✓ ○ ▲<br>59 - 2021-10-12 10:59 |
| බ Home                                        | Overview    | CPU M                  | lemory Inte     | erfaces ( | Connections | Snort   | ASP dro | ops               |                                     |        |        |              |            | <u>ش</u> (+)                   |
| FMC                                           | Memory - N  | faximum Data Pla       | ane, Data Plane | •         |             |         |         |                   |                                     |        |        |              |            |                                |
| V Devices (8)                                 | 5.7 G8      |                        |                 |           |             |         |         |                   |                                     |        |        |              |            |                                |
| V CISCO                                       | 4.9 GB      |                        |                 |           |             |         |         |                   |                                     |        |        |              |            |                                |
|                                               | 4.1 GB      |                        |                 |           |             |         |         |                   |                                     |        |        |              |            |                                |
| • 10.62.148.228                               | 2.5 GB      |                        |                 |           |             |         |         |                   |                                     |        |        |              |            |                                |
| a mzafeiro 4125-1                             | 12:00       | Oct 08                 | 12:00           | Oct 07    | 12:00       | Oct 08  | 12:00   | Oct 09            | 12:00                               | Oct 10 | 12:00  | Oct 11       | 12:00      | Oct 12                         |
| KSEC-FPR4145-1-2                              |             |                        |                 |           |             |         |         |                   |                                     |        |        |              |            |                                |
| ✓ mzafeiro FP1150-HA                          | 20.2 GB     | faximum Snort, S       | Snort           |           |             |         |         |                   |                                     |        |        |              |            |                                |
| mzafeiro_FTD1150-1 Ac                         | 16.3 GB     |                        |                 |           |             |         |         | 2021-10-<br>Maxim | -08 22:15 CEST<br>sum Snort 20.2 Gi | 3      |        |              |            |                                |
| mzafeiro_FTD1150-2 s                          | 12.5 GB     |                        |                 |           |             |         |         | anon              | 4.7 0                               | 2      |        |              |            |                                |
| mzafeiro_FTD4115-2                            | 8.6 GB      |                        |                 |           |             |         |         |                   |                                     |        |        |              |            |                                |
| Sami_10.62.148.194                            | 4.7 00      |                        |                 |           |             | 1       |         | 1                 |                                     |        |        | 1            |            |                                |
|                                               | 12:00       | Oct 08                 | 12:00           | Oct 07    | 12:00       | Oct 08  | 12:00   | Oct 09            | 12:00                               | Oct 10 | 12:00  | Oct 11       | 12:00      | Oct 12                         |
|                                               | Memory - S  | ystem Used, Tot        | al              |           |             |         |         |                   |                                     |        |        |              |            |                                |
|                                               | 31.4 GB     |                        |                 |           |             |         |         |                   |                                     |        |        |              |            |                                |
|                                               | 20.2 GB     |                        |                 |           |             |         |         |                   |                                     |        |        |              |            |                                |
|                                               | 144.08      |                        |                 |           |             |         |         |                   |                                     |        |        |              |            | *                              |

Interface do usuário do FMC: painéis personalizados podem ser criados

Os usuários podem criar seu próprio painel personalizado

- Além dos painéis predefinidos, um usuário também pode criar painéis personalizados.
- Em um painel personalizado, qualquer número de métricas pode ser adicionado.

- Normalmente, um painel personalizado seria criado se as métricas de diferentes grupos de métricas pudessem ser correlacionadas para chegar à causa raiz de um problema.
- Em caso de alta utilização da CPU de Lina, é possível ver a entrada de CPS (Connection Per Second, Conexão por segundo), estatísticas de interface (e assim por diante), o que pode fazer com que a CPU fique alta.

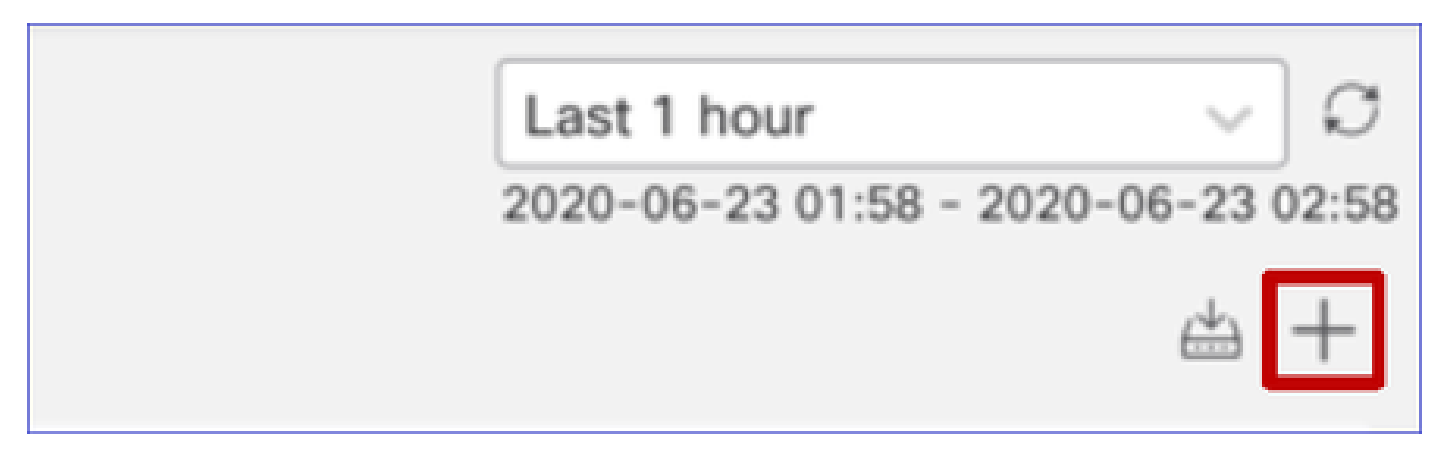

Interface do usuário do FMC: crie um painel personalizado

Diálogo Correlacionar Métricas

- Quando um usuário clica em "+" para criar um painel personalizado, a janela Correlacionar Métricas é aberta.
- Um usuário pode adicionar diferentes métricas que deseja monitorar em conjunto.

| Correlate Metrics                                                                                                    |                                            |           | ×          |  |  |  |
|----------------------------------------------------------------------------------------------------|--------------------------------------------|-----------|------------|--|--|--|
| Correlate the metrics that are inter-related. Select predefined correlation groups or<br>custom to specify your own metrics.<br>Correlation Group* |                                            |           |            |  |  |  |
| CPU - Snort                                                                                                    |                                            |           | $\sim$     |  |  |  |
| Hide Details<br>Dashboard Name*                                                                                                    |                                            |           |            |  |  |  |
| Correlation-CPU-Snort                                                                                                    |                                            |           |            |  |  |  |
| Metrics<br>Chosen metrics will be displaye                                                                                                    | d as portlets in the dashboard.<br>Snort X | × ~       | Ŧ          |  |  |  |
| Interface $\lor$                                                                                                    | Input Packets X                            | × ~       | ) <b>ə</b> |  |  |  |
| Deployed Configuration $\lor$                                                                                                    | Number of rules X                          | × ~       | •          |  |  |  |
| Deployed Configuration $\sim$                                                                                                    | Number of ACEs X                           | X ~       |            |  |  |  |
| Add Metrics                                                                                                    |                                            |           | 47         |  |  |  |
|                                                                                                    |                                            | Cancel Ad | d          |  |  |  |

Coletando dados de (dispositivo) - GUI

Dados para um intervalo de tempo exibido na GUI

Quando o Health Monitor não tem dados para o intervalo de tempo selecionado, a GUI mostra 'No Data Available' no painel:

| Event Rate |                   |
|------------|-------------------|
|            |                   |
|            | No Data Available |
|            |                   |

No caso dos dados disponíveis, o gráfico aparece da seguinte forma:

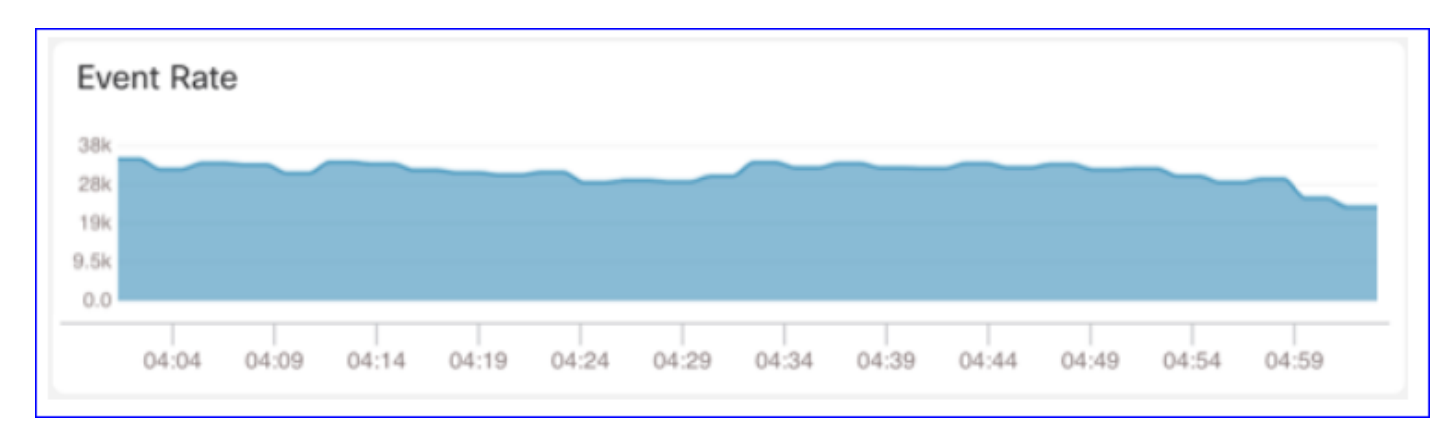

Usar as guias Console do navegador e Rede

Log do console do navegador e log de chamadas da rede

- Neste exemplo, o console do desenvolvedor do navegador Chrome é mostrado
- Em caso de erro, os detalhes da exceção são mostrados no registro do console

| Gisco System / Health / Monitor                                                                                                    | ment Center Overview Analysis Policies Devices Objects AMP Intelligence Deploy 9, 🥏 🌮 🍘 syed                                                                                                    | ¥       |
|----------------------------------------------------------------------------------------------------|----------------------------------------------------------------------------------------------------|---------|
| Monitoring<br>The Home<br>FMC<br>FMC - Active<br>FMC - Standby<br>Devices (2)<br>0 192.168.0.219                                                                                                    | Overview         CPU         Memory         Interfaces         Connections         Snort         ASP drops           CPU         Data Plane Aug 0%         Snort Avg 1%         System Avg 15%         Data Plane Aug 26%         Snort Avg 21%         System Avg 45%           100%         2 cores 0% - 1%         System Avg 15%         1 core         0% - 07%         3.9608 21% - 21%         System Avg 45%           20%         -         -         -         -         -         -           0%         -         -         -         -         -         -           0%         -         -         -         -         -         -         -         -         -         -         -         -         -         -         -         -         -         -         -         -         -         -         -         -         -         -         -         -         -         -         -         -         -         -         -         -         -         -         -         -         -         -         -         -         -         -         -         -         -         -         -         -         -         -         -                                                                                   | 5       |
| ✓ FTD-HA                                                                                                    | Dec 13 Dec 14 00:59 01:29 01:59 02:29 02:59 03:29 Dec 13 Dec 14 00:59 01:29 01:59 02:29 02:59 03:                                                                                                    | :29     |
| 9 192.168.0.216                                                                                                    | Throughput Avg - all interfaces Connection Statistics                                                                                                    |         |
| Image: Console     Source       Image: Console     Source       Image: Consource     Source       Image: Cons | Input Rate         Output Rate         2000pa - 2.37ktps           0         2.56         1.36         1.36         1.36         1.36         1.36         1.36         1.36         1.36         1.36         1.36         1.36         1.36         1.36         1.36         1.36         1.36         1.36         1.36         1.36         1.36         1.36         1.36         1.36         1.36         1.36         1.36         1.36         1.36         1.36         1.36         1.36         1.36         1.36         1.36         1.36         1.36         1.36         1.36         1.36         1.36         1.36         1.36         1.36         1.36         1.36         1.36         1.36         1.36         1.36         1.36         1.36         1.36         1.36         1.36         1.36         1.36         1.36         1.36         1.36         1.36         1.36         1.36         1.36         1.36         1.36         1.36         1.36         1.36         1.36         1.36         1.36         1.36         1.36         1.36         1.36         1.36         1.36         1.36         1.36         1.36         1.36         1.36         1.36         1.36         1.36         1 | 23<br>× |
| <pre>in MessageFrovider (at ToastProvider)<br/>in ToastProvider (at Provider);<br/>in ReatureFlagProvider [st]<br/>n EnsureFlagProvider [at Provider];<br/>in EnsurtNodeFrovider [at Provider]<br/>in EnseprationProvider [at Provider]<br/>in ThemeProvider (at Provider)<br/>in EnseProvider (at LocaleProvider)<br/>in ConnectFunction (at Provider)<br/>in ConnectFunction (at Provider)<br/>in ConnectFunction (at Provider)<br/>in ReactBueryCacheProvider [at Provider]<br/>in ReactBueryCacheProvider [at Provider]<br/>in Provider [at application];<br/>in StrictNode [at application];</pre>                                                                                                    | <pre>(100r.js:00) (100r.js:00) (der.js:33) (der.js:33) (der.js:32) nmectFunction) (js:31) der.js:29) Nuer(CacheProvider.js:13) der.js:28) 36) 36) 36] 3135)</pre>                                                                                                    | 1       |
| >                                                                                                    |                                                                                                    |         |

Exemplo de Log do Console do Navegador

| Console Tab Exception details                                                                                                    | 5                                   |  |  |  |  |  |  |
|----------------------------------------------------------------------------------------------------|-------------------------------------|--|--|--|--|--|--|
| Elements Console Sources Network Performance Memory Application Securit                                                                 | ty Lighthouse Redux » 🛛 3 🗛 1 🔅 🗄 🗙 |  |  |  |  |  |  |
| 🕩 🛇 top 🔻 🧿 Filter Default levels 🔻                                                                                                    | \$                                  |  |  |  |  |  |  |
| ▼ Validation using FMC HA State schema failed with 2 error(s) validator.js:75                                                           |                                     |  |  |  |  |  |  |
| <pre></pre>                                                                                                    |                                     |  |  |  |  |  |  |
| <pre></pre>                                                                                                    |                                     |  |  |  |  |  |  |
| ▲ > Details > {data: {}, error: {}, schema: {}}                                                                                         |                                     |  |  |  |  |  |  |
| ⊘ ►► F {message: "validation failed", errors: Array(2), validation: true, ajv: true}                                                    |                                     |  |  |  |  |  |  |
| BaseLineChart - Render BaseLineChart.js:376                                                                                             |                                     |  |  |  |  |  |  |
| Baseline chart props changed BaselineChart.js:163                                                                                       |                                     |  |  |  |  |  |  |
| undefined 0 100 100 undefined > [{}] "area" undefined > (2) [{_}, {}] > {type: "UTC_TIME", range: e} "percent" undefined<br>undefined 5 |                                     |  |  |  |  |  |  |
|                                                                                                    | - · · · · · · · · ·                 |  |  |  |  |  |  |

## Referências

Monitoramento de integridade do FMC - 6.7

#### Sobre esta tradução

A Cisco traduziu este documento com a ajuda de tecnologias de tradução automática e humana para oferecer conteúdo de suporte aos seus usuários no seu próprio idioma, independentemente da localização.

Observe que mesmo a melhor tradução automática não será tão precisa quanto as realizadas por um tradutor profissional.

A Cisco Systems, Inc. não se responsabiliza pela precisão destas traduções e recomenda que o documento original em inglês (link fornecido) seja sempre consultado.